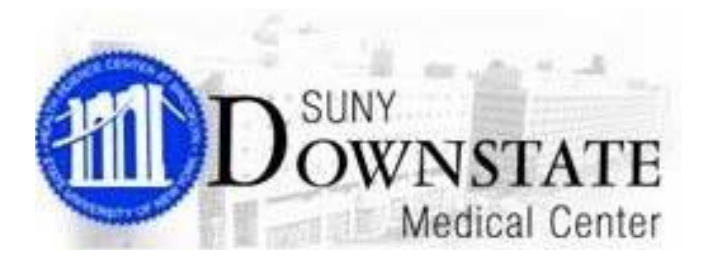

Sunrise Acute Care™

# End User Training

## ICD-10 Codes New Features

September 21, 2015

## Contents

| End User Training                                | 1   |
|--------------------------------------------------|-----|
| ICD-10 IMO Codes Update                          | 2   |
| Objectives                                       | 2   |
| Enhanced Health Issue Manager User Interface     | 3   |
| Action Toolbar                                   | . 3 |
| Grid Status Display Banner                       | . 3 |
| Modification History Indicator                   | . 3 |
| Discontinued Health Issue Indicator              | .4  |
| Ad Hoc Health Issue Filters                      | . 5 |
| Group Health Issue by Type                       | .7  |
| Expand/Collapse Headers Toolbar Button           | .7  |
| Column Selection Toolbar Button                  | . 8 |
| Search Health Issue                              | 9   |
| Reactivate Health Issue1                         | 0   |
| Adding Family Members to a Family Health Problem | 1   |

# ICD-10 IMO Codes Update

This module introduces the new and modified features for Health Issues Manager.

## **Objectives**

At the completion of this module, you will be able to:

- Navigate the new Health Issue Manager toolbar
- Use the health issue search enhancement
- Use the Copy To feature
- Reactivate a discontinued health issue
- Add family members to a family health problem

## Enhanced Health Issue Manager User Interface

The following summarizes the enhanced look and feel of the Health Issue Manager window.

#### Action Toolbar

In the top window section of the Health Issue Manager window, the available actions that were previously located to the far right of the window via an **Actions List** has been enhanced with an **Action Toolbar**.

| TES        | ST, RIC         | CHARDGE      | RE             | N82<br>Alle   | 2-8200<br>• <b>rgy</b> - Drug: | Male<br>A/Fish Oil  | 59                | / (02-28-195         | 56)                    |        |                      |                       |                                        |                                        | 2                                      |
|------------|-----------------|--------------|----------------|---------------|--------------------------------|---------------------|-------------------|----------------------|------------------------|--------|----------------------|-----------------------|----------------------------------------|----------------------------------------|----------------------------------------|
| Add<br>New | Show/<br>Modify | Discontinue  | <b>Sele</b> te | Quick<br>Copy | Copy with<br>Details           | Add To<br>Favorites | Manual<br>Mapping | Preferred<br>Mapping | Type Default<br>Filter | Preset | Clear All<br>Filters | Column -<br>Selection | Grid<br>Options                        | InfoButton                             |                                        |
| TEST,      | RICHAR          | DGERE Healtl | h Issues:      | Curren        | tly showing                    | g - Health          | Issue Types       | (All); Status        | (Active Only)          | Enter  | ed By (All)          |                       |                                        |                                        | 33 Health Issue(s) sh                  |
| H          | 4               |              | Heal           | th Issue      |                                |                     | Code              | ICD-9                | ICD-10                 | SI     | NOMED CT             | Туре                  | V                                      | Onset                                  | Relationship to Pat                    |
| - Ad       | mission [       | Dx (1)       | ~~             |               | <u>~~</u> ^                    |                     | ~~~~~             |                      | ~~~~~ <b>~</b>         | ~~~    |                      |                       | ~~~~~~~~~~~~~~~~~~~~~~~~~~~~~~~~~~~~~~ | ~~~~~~~~~~~~~~~~~~~~~~~~~~~~~~~~~~~~~~ | ~~~~~~~~~~~~~~~~~~~~~~~~~~~~~~~~~~~~~~ |

### **Grid Status Display Banner**

A display banner had been added to provide a summary of the display of health issue information you are currently viewing.

| TEST, RICHARDGERE N82-8200 Male 59y (02-28-1956)<br>Allergy - Drug: A/Fish Oil |                 |                     |                    |               |                      |                     |                   |                      |                        |                      |                      |                     |                 |              |                          |
|--------------------------------------------------------------------------------|-----------------|---------------------|--------------------|---------------|----------------------|---------------------|-------------------|----------------------|------------------------|----------------------|----------------------|---------------------|-----------------|--------------|--------------------------|
| Add<br>New                                                                     | Show/<br>Modify | <b>D</b> iscontinue | <b>X</b><br>Delete | Quick<br>Copy | Copy with<br>Details | Add To<br>Favorites | Manual<br>Mapping | Preferred<br>Mapping | Type Default<br>Filter | Page 1 Reset         | Clear All<br>Filters | Column<br>Selection | Grid<br>Options | • InfoButton |                          |
| TEST, R                                                                        | ICHARE          | OGERE Healt         | h Issues:          | Currer        | ntly showing         | j - Health I        | ssue Types        | ; (All); Status      | (Active Only)          | ; Enter              | ed By (All)          |                     |                 |              | 33 Health Issue(s) shown |
| H                                                                              | <i>a</i>        |                     | Hea                | th Issue      | ,                    |                     | Code              | ICD-9                | ICD-10                 | S                    | NOMED CT             | Тур                 | • V             | Onset        | Relationship to Pat      |
| - Adm                                                                          | ission D        | x (1)               |                    |               |                      |                     |                   |                      |                        |                      |                      |                     |                 |              |                          |
|                                                                                |                 | Chest pain          |                    |               |                      |                     | 786.50            | 786.50               | R07.9                  | 29                   | 857009               | Admissio            | n Dx            |              | —                        |
| - Prim                                                                         | ary DC          | Dx (1)              |                    |               |                      |                     |                   |                      |                        |                      |                      |                     |                 |              |                          |
| $\sim$                                                                         |                 | Anomaly             | if.chget           | w             | ~~~~~                | ~~~~                | 7562              | 1563                 | ~ 967.00               | $\sim$ $\frac{1}{2}$ | 89/2009~             | -Riman/             | ~Qx             | $\sim$       | 1 month                  |

### **Modification History Indicator**

The **'H'** symbol displays in the column cell next to a health issue item to indicate a history of modifications.

| 🖩 Health Issue Manager   Add - TEST, RICHARDGERE |                      |                                         |                     |                                        |                        |                            |                                 |              |                        |  |  |  |  |
|--------------------------------------------------|----------------------|-----------------------------------------|---------------------|----------------------------------------|------------------------|----------------------------|---------------------------------|--------------|------------------------|--|--|--|--|
| TEST, R                                          | ICHARDGERE           | N82-8200<br>Allergy - Drug:             | Male<br>A/Fish Oil  | 59y (02-28-19                          | 56)                    |                            |                                 |              |                        |  |  |  |  |
| Add Show                                         | N/ Discontinue Delet | e Quick Copy with<br>Copy Details       | Add To<br>Favorites | anual Preferred<br>pping Mapping       | Type Default<br>Filter | Reset Clear All<br>Filters | Column Grid<br>Selection Option | • InfoButton |                        |  |  |  |  |
| EST, RICH                                        | ARDGERE Health Issue | es: Currently showing                   | g - Health Issue    | Types (All); Status                    | s (All); Entered       | By (All)                   |                                 |              | 37 Health Issue(s) sho |  |  |  |  |
| •                                                | 7 He                 | alth Issue                              | Co                  | le ICD-9                               | ICD-10                 | SNOMED CT                  | Type ▽                          | Onset        | Relationship to Pa     |  |  |  |  |
| Admissio                                         | on Dx (1)            |                                         |                     |                                        |                        |                            |                                 |              |                        |  |  |  |  |
|                                                  | Chest pain           |                                         | 786.                | 50 786.50                              | R07.9                  | 29857009                   | Admission Dx                    |              |                        |  |  |  |  |
| Primary I                                        | DC Dx (1)            |                                         |                     |                                        |                        |                            |                                 |              |                        |  |  |  |  |
|                                                  | Anomaly of chest     |                                         | 756.                | 3 756.3                                | Q67.8                  | 118946009                  | Primary DC Dx                   |              |                        |  |  |  |  |
| Seconda                                          | ry DC DX (1)         |                                         |                     |                                        |                        |                            |                                 |              |                        |  |  |  |  |
| H                                                | Asthma               |                                         | 493.                | 90 493.90                              | J45.909                | 195967001                  | Secondary DC                    |              |                        |  |  |  |  |
| Synd Sur                                         | v Data (1)           |                                         |                     |                                        |                        |                            |                                 |              |                        |  |  |  |  |
|                                                  | Chest pain           |                                         |                     |                                        |                        |                            | Synd Surv Data                  | 05-27-2015   |                        |  |  |  |  |
| <b>N</b>                                         |                      | ~~~~~~~~~~~~~~~~~~~~~~~~~~~~~~~~~~~~~~~ | D                   | ~~~ ~~~~~~~~~~~~~~~~~~~~~~~~~~~~~~~~~~ | 7 000                  | mm -                       | ~ m                             |              |                        |  |  |  |  |

To view the history of changes, click the **'H'** icon in the column cell next to the item you want to view.

H

⇒ The Modification History window appears.

| Modification H                                                                                                    | istory             |                                                                   |              |               | . Xan        |
|----------------------------------------------------------------------------------------------------|--------------------|-------------------------------------------------------------------|--------------|---------------|--------------|
| Current Health Is<br>Type:<br>Coding Scheme:<br>Code:<br>Name:<br>Short Name:<br>Description:<br>Onset Date:<br>Expected Resolu | sue:<br>tion Date: | Secondary DC DX<br>ICD9<br>493.90<br>Unspecified asthma<br>Asthma |              |               |              |
| Closed Date:                                                                                                    |                    | 09-02-2015 12:33                                                  |              |               | •            |
|                                                                                                    |                    |                                                                   |              |               | ,            |
| Modified                                                                                                    | From               | To                                                                | Date/Time    | Ву            | Reason       |
| Status                                                                                                    | Active             | Resolved                                                          | 09-02-2015 1 | Provo, Ernest | Problem Ente |
| Status                                                                                                    | Resolved           | Active                                                            | 09-02-2015 1 | Provo, Ernest | Problem Reci |
| •                                                                                                    |                    |                                                                   |              | ]             | •            |
|                                                                                                    |                    | ····                                                              |              | Close         | <u>H</u> elp |

#### **Discontinued Health Issue Indicator**

The symbol displays in the column cell next to a health issue item to indicate the health issue has been discontinued. The discontinued health issues also presents with a line drawn through the item.

|       |           | -            | -           | 0              | -         | Th         | ٨           | 1 miles    | Film        | 1.            |           | 1        | 678          | F            |            |                         |
|-------|-----------|--------------|-------------|----------------|-----------|------------|-------------|------------|-------------|---------------|-----------|----------|--------------|--------------|------------|-------------------------|
| Add   | Show      |              | Delete      | Toactivate     | Ouick C   | US with    | Add To      | Manual     | Preferred   | Type Defai    |           | Clear Al | Column       |              | E DifoButt | 00                      |
| New   | Modify    | Discontinue  | Doloto      | outdated code  | Copy I    | Details    | Favorites   | Mapping    | Mapping     | Filter        | Reset     | Filters  | Selection    | Opti         | ons        |                         |
| TEST, | RAND      | ALL Health 1 | Issues: Ci  | urrently show  | ing - Hea | ilth Issue | e Types (Al | l); Status | (All); Ente | ered By (All) |           |          |              |              |            | 5 Health Issue(s) shown |
| H     | 4         |              | Н           | ealth Issue    |           |            | Code        | IC         | D-9         | ICD-10        | SNOMED    | СТ       | Туре         | V            | Onset      | Relationship to Patient |
| - Ac  | mission   | Dx (1)       |             |                |           |            |             |            |             |               |           |          |              |              |            |                         |
|       |           | Myoca        | rdial infar | ction, papilla |           |            | 410.80      | 410.8      | 0   I       | 21.29         | 10273003  | A        | dmission D>  | <            |            |                         |
| = Di  | scharge   | Dx (1)       |             | _              |           |            |             |            |             |               |           |          |              |              |            |                         |
|       | 1         | Pneum        | onia 🤺      |                |           |            | 486         | 486        | J           | 18.9          | 233604007 | Ð        | ischarge Dx  |              |            |                         |
| - Su  | irgical H | story (1)    |             |                |           |            |             |            |             |               |           |          |              |              |            |                         |
|       | -         | History      | of total l  | nee replacem   |           |            | V43.65      | V43.6      | 5 2         | 296.659       | 161679004 | S        | urgical Hsto | ry (         | 07-16-2012 |                         |
| - Fa  | mily His  | tory (2)     |             |                |           |            |             |            |             |               |           |          |              |              |            |                         |
|       |           | Family       | history of  | hypertension   |           |            | V17.49      | V17.4      | 9 7         | 282.49        | 160357008 | F        | amily Histor | у            |            | Father (30-39 years)    |
|       | I         | Eamily       | history of  | hypertensive   |           |            | ¥17.49      | ¥17.4      | 9. 7        | <u>782.49</u> | 160357008 | Ę.       | amily Histor | <del>y</del> |            | Father (Age Unknown)    |

#### Ad Hoc Health Issue Filters

**Health Issue Manager** has streamlined the design for applying ad hoc filters. Simply click on the filter icon on the column header to access the slide-out dialog to select the filter to apply. Multiple **Ad Hoc** filters can be applied to the Health Issue list.

- The filter icon appears two ways:
  - Indicates no filter is applied for the column
  - Indicates filter is applied for the column

The columns that allow ad hoc filtering include:

• Type column

0

- Click the **'funnel'** icon  $\checkmark$  on the **Type** column header
- From the filter options drop-down, check/un-check the health issue type(s) that you want to display or not display in the view. Click **All** to display all health issues Types in the view.

| Add<br>New | Show/<br>Modify | Discontinue | Delete      | Inactivate<br>outdated code | Quick<br>Copy | Copy with<br>Details | Add To<br>Favorites | Manual<br>Mapping | Preferred<br>Mapping | Type Defau<br>Filter | ult Reset Cle | Column<br>Rers Selection | Grid<br>Options | InfoButto   | 'n           |               |
|------------|-----------------|-------------|-------------|-----------------------------|---------------|----------------------|---------------------|-------------------|----------------------|----------------------|---------------|--------------------------|-----------------|-------------|--------------|---------------|
| TEST       | , RAND          | ALL Health  | Issues: Cu  | irrently show               | ring - He     | alth Issu            | e Types (A          | ll); Status       | (All); Ent           | ered By (All)        |               |                          |                 |             | 5 Health     | Issue(s) show |
| H          |                 |             | He          | ealth Issue                 |               |                      | Code                | IC                | D-9                  | ICD-10               | SNOMED CT     | T Type 🛆                 | V O             | aset        | Relation     | ship to Patie |
| - A        | dmission        | Dx (1)      |             |                             |               |                      |                     |                   |                      |                      |               |                          | Clear           | Filter from | n Health Iss | ue "Type"     |
|            |                 | Myoca       | rdial infar | ction, papilla              |               |                      | 410.80              | 410.8             | 0                    | 121.29               | 10273003      | Admission Dx             |                 |             |              |               |
| - D        | ischarge        | Dx (1)      |             |                             |               |                      |                     |                   |                      |                      |               |                          |                 |             | ion Dv       |               |
|            | H               | C Pneum     | onia        |                             |               |                      | 486                 | 486               |                      | 118.9                | 233604007     | Discharge Dx             |                 | Dirchar     |              |               |
| - S        | urgical H       | lstory (1)  |             |                             |               |                      |                     |                   |                      |                      |               |                          |                 |             | 9e D.        |               |
|            | H               | History     | of total k  | nee replacem                |               |                      | V43.65              | V43.6             | 5                    | Z96.659              | 161679004     | Surgical Hstory          |                 |             | History      |               |
| = Fa       | amily His       | tory (2)    |             |                             |               |                      |                     |                   |                      |                      |               |                          |                 |             | ristory      |               |
|            |                 | Family      | history of  | hypertension                |               |                      | V17.49              | V17.4             | 9                    | Z82.49               | 160357008     | Family History           |                 |             |              |               |
| 1          | H               | 🖨 Family    | history of  | hypertensive                |               |                      | ¥17.49              | ¥17.4             | 9                    | Z82.49               | 160357008     | Family History           |                 |             |              |               |
|            |                 |             |             |                             |               |                      |                     |                   |                      |                      |               |                          |                 |             | OK           | Cancal        |
| •          | Nau II.         | -lab T      |             |                             |               |                      |                     |                   |                      |                      |               |                          | 2.              |             | UK           | Caricer       |
| ndd        | new He          | ann issue   |             |                             |               |                      |                     |                   |                      |                      |               |                          |                 |             |              |               |

- Status column
  - Click the **'funnel'** icon  $\square$  on the **Status** column header
  - From the filter options drop-down, check/un-check the health issue statuses that you want to display or not display in the view. Click **All** to display all health issues Status types in the view.

|                                                  | Code                        | ICD-9                       | ICD-10                      | SNOMED CT                         | Type 🛛                           | Onset      | Relationship to Patient (Age at Diagnosis)              | Сору То | Status            | Entered Entered B                                                 |
|--------------------------------------------------|-----------------------------|-----------------------------|-----------------------------|-----------------------------------|----------------------------------|------------|---------------------------------------------------------|---------|-------------------|-------------------------------------------------------------------|
|                                                  |                             |                             |                             |                                   |                                  |            |                                                         |         |                   | Clear Filter from "Status"                                        |
| illa                                             | 410.80                      | 410.80                      | I21.29                      | 10273003                          | Admission Dx                     |            |                                                         |         | Active            | Active Only                                                       |
|                                                  | 486                         | 486                         | <del>J18.9</del>            | 233604007                         | Discharge Dx                     |            |                                                         |         | Inactiv           | Inactive Only<br>Active/Inactive Only                             |
| cem                                              | V43.65                      | V43.65                      | Z96.659                     | 161679004                         | Surgical Hstory                  | 07-16-2012 |                                                         |         | Active            | Deleted Only                                                      |
| sion<br>sive                                     | V17.49<br><del>V17.49</del> | V17.49<br><del>V17.49</del> | Z82.49<br><del>Z82.49</del> | 160357008<br><del>160357008</del> | Family History<br>Family History |            | Father (30-39 years)<br><del>Father (Age Unknown)</del> |         | Active<br>Inactiv | <ul> <li>✓ [All]</li> <li>✓ Active</li> <li>✓ Inactive</li> </ul> |
| 1                                                |                             | _                           |                             |                                   |                                  |            |                                                         |         |                   |                                                                   |
| Add N                                            | ew Health.<br>a Type:       | Issue<br>Fay                | orites E                    | Browse Full Cat                   | talog Search                     |            |                                                         |         |                   |                                                                   |
| Admits<br>Admitt<br>Axis I<br>Axis II<br>Axis II | iion Dx<br>ing Dx           | Bro                         | owse by Ca                  | stegory Start (                   | Df Browse                        | T          | Coding Scheme ICD9 💌                                    |         |                   | OK Cancel                                                         |

- Entered By column
  - Click the **'funnel'** icon  $\checkmark$  on the **Entered By** column header
  - From the filter options drop-down, check/un-check the health issue statuses that you want to display or not display in the view. Click **All** to display all health issues Entered By types in the view.

| Add Show/ Discontinue Delete   | Inactivate Quick Copy with Add To Mathematical Copy Details Favorites | anual Preferred Type Default Reset | Clear All Column - Grid<br>Filters Selection Options | • InfoButton                     |
|--------------------------------|-----------------------------------------------------------------------|------------------------------------|------------------------------------------------------|----------------------------------|
| TEST, RANDALL Health Issues: O | Currently showing - Health Issue Types (All); S                       | tatus (Active); Entered By (All)   | 4                                                    | 3 Health Issue(s) shown          |
| CT Type ▽ Onset                | Relationship to Patient (Age at Diagnosis)                            | Copy To Status <b>T</b> Entered    | Entered By 😽 Soop                                    | e Coding Scheme Closed Reason    |
|                                |                                                                       |                                    | Clear                                                | Filter from "Entered By"         |
| Admission Dx                   |                                                                       | Active 03-13-2014 13:17            | Cross, Randall (IS) Healt                            | h Issues Entered by Me Only      |
| Surgical Hstory 07-16-2012     |                                                                       | Active 03-19-2014 14:47            | Cross, Randall (IS)                                  | ✔ (All)<br>✔ Cross, Randall (IS) |
| Family History                 | Father (30-39 years)                                                  | Active 03-19-2014 12:55            | Cross, Randall (IS)                                  |                                  |
| •                              |                                                                       |                                    |                                                      |                                  |
| Add New Health Issue           |                                                                       |                                    |                                                      | OK Cancel 🔕                      |
| Select a Type: Favorites       | Browse Full Catalog Search                                            |                                    |                                                      |                                  |

#### Group Health Issue by Type

• The Health Issue list is **grouped by health issue type** to improve visual categorization of a patient's health issues.

| Johnson, Warfarin 1           | 32V Male<br>gies on record                       |                          |                               | 15y (05-02-1998 | )                             |                   |            |
|-------------------------------|--------------------------------------------------|--------------------------|-------------------------------|-----------------|-------------------------------|-------------------|------------|
| Add Show/ Discontinue Delete  | Quick Copy with Add To<br>Copy Details Favorites | Manual Pre<br>Mapping Ma | eferred Type D<br>apping Filt | efault Reset    | Clear All<br>Filters Selectio | Grid Grid Options |            |
| Johnson, Warfarin 1 Problems: | Currently showing - Problem                      | Types (All);             | Status (Active                | Only); Entere   | d By (All)                    |                   |            |
| H 🖉                           | Problem                                          | Code                     | ICD-9                         | ICD-10          | SNOMED CT                     | Type ♥            | Onset      |
| - Discharge Dx (1)            |                                                  | 1                        |                               |                 |                               |                   |            |
| Cancer                        |                                                  | 199.1                    | 199.1                         | C80.1           | 363346000                     | Discharge Dx      |            |
| - Social History (1)          |                                                  | 1                        |                               |                 |                               |                   |            |
| Tobacco use d                 | isorder                                          | 305.1                    | 305.1                         |                 |                               | Social History    | 07-31-2013 |
| - Family History (1)          |                                                  |                          |                               |                 |                               |                   |            |
| Family history                | of malignant neoplasm of o                       | V16.41                   | V16.41                        | Z80.41          | 430705002                     | Family History    |            |

### Expand/Collapse Headers Toolbar Button

The **Grid Options** toolbar button provides menu options (**Collapse Headers** and **Expand Headers**) to allow you to expand or collapse all headers.

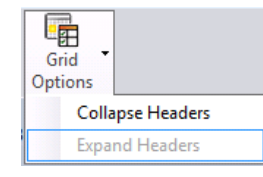

• Select **Collapse Headers** to collapse all header sections in the Health Issues list.

| 🔡 Health Issue Manager     | Add - TEST, RAND              | ALL                     |                          |                        |                                     |                       |         |
|----------------------------|-------------------------------|-------------------------|--------------------------|------------------------|-------------------------------------|-----------------------|---------|
| TEST, RANDALL              | N72-7728-A<br>Allergy - Drug: | Male<br>A/Fish Oil; Er  | e<br>ivironme            | 48y (07-<br>ntal: Dust | -04-1965)<br>Mite; Food: Acorn      | Nut                   |         |
| Add Show/<br>New Modify    | te Inactivate outdated code   | Quick Copy<br>Copy Deta | )<br>with Ar<br>ails Fav | dd To //<br>vorites // | Manual Preferred<br>Napping Mapping | Type Defaul<br>Filter | t Reset |
| TEST, RANDALL Health Issue | s: Currently showi            | ng - Health             | Issue Ty                 | pes (All);             | Status (Active); E                  | Entered By (#         | (11)    |
| 📕 🖉 Heal                   | th Issue                      | Code                    | ICD-9                    | ICD-10                 | SNOMED CT                           | Туре                  | ∀ Ons   |
| + Admission Dx (1)         |                               |                         |                          |                        |                                     |                       |         |
| + Surgical Hstory (1) 🛛 ┥  | Col                           | lapsed Heade            | ers                      |                        |                                     |                       |         |
| + Family History (1)       | _                             |                         | _                        |                        |                                     |                       |         |

o Select Expand Headers to expand all header sections in the Health Issues list.

| 🔡 Health Iss            | ue Manager   Ac  | ld - TEST, RAND                 | ALL                    |                          |                       |                                    |                          | and the second        |
|-------------------------|------------------|---------------------------------|------------------------|--------------------------|-----------------------|------------------------------------|--------------------------|-----------------------|
| TEST, RA                | NDALL            | N72-7728-A<br>Allergy - Drug: J | Mal<br>A/Fish Oil; Er  | e<br>nvironme            | 48y (07<br>ntal: Dust | -04-1965)<br>Mite; Food: Aco       | rn Nut                   |                       |
| Add Show/<br>New Modify | Discontinue      | Inactivate<br>outdated code     | Quick Copy<br>Copy Det | )<br>with Ar<br>ails Far | dd To /<br>/orites M  | Manual Preferre<br>Mapping Mapping | d Type Default<br>Filter | Reset Clear<br>Filter |
| TEST, RANDAL            | L Health Issues: | Currently showin                | ng - Health            | Issue Ty                 | pes (All);            | Status (Active);                   | Entered By (All)         | Quest                 |
|                         | Health           | Issue                           | Code                   | ICD-9                    | ICD-10                | SNOMED CT                          | Туре У                   | Unset                 |
| - Admission L           | Myocardial inf   | arction, papil                  | Expan                  | ded He                   | aders                 | 003                                | Admission Dx             |                       |
| E                       | History of tota  | knee replacem                   | V43.03                 | V45.00                   | 290.039               | 1010/9004                          | Surgical Hstory          | 07-16-2012            |
| - Family Histo          | ory (1) 🗡        |                                 |                        |                          |                       |                                    |                          |                       |
|                         | Family history   | of hypertension                 | V17.49                 | V17.49                   | Z82.49                | 160357008                          | Family History           |                       |

#### **Column Selection Toolbar Button**

The Column Selection toolbar button provides list options to:

• Show Code Added (ICD-10, SNOMED CT)

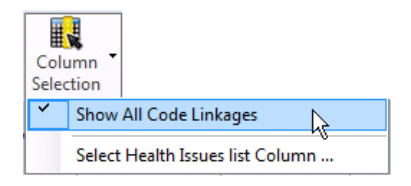

• When **Show All Code Addages** menu <u>is checked</u>, the three cross mapping code addages columns are shown (ICD-10, SNOMED)

| TEST, RANE  | DALL Health Issues: Currently showing - Hea | lth Issue Types (All | ); Status (Activ | e Only); Enter | ed By (All) |                |
|-------------|---------------------------------------------|----------------------|------------------|----------------|-------------|----------------|
| H 🖉         | 7 Health Issue                              | Code                 | ICD-9            | ICD-10         | SNOMED CT   | Туре           |
| - Admissio  | n Dx (1)                                    |                      | -                |                |             |                |
|             | Myocardial infarction, papilla              | 410.80               | 410.80           | I21.29         | 10273003    | Admission Dx   |
| - Discharg  | e Dx (1)                                    |                      |                  |                |             |                |
|             | Pneumonia                                   | 486                  | 486              | J18.9          | 233604007   | Discharge Dx   |
| = Family Hi | istory (2)                                  |                      |                  |                |             |                |
|             | Family history of hypertension              | V17.49               | V17.49           | Z82.49         | 160357008   | Family History |
|             | Family history of hypertensive              | V17 49               | V17 49           | 787 49         | 160357008   | Family History |

• When **Show All Code Addages** menu <u>is unchecked</u>, only the **Code** column will be shown in the list; the other cross mapping code addage columns will be hidden.

| TEST, RANDA    | LL Health Issues: Currently showing - Health I | lssue Types (All | ); Status (Activ | e Only); Entere | ed By (All) |                |
|----------------|------------------------------------------------|------------------|------------------|-----------------|-------------|----------------|
| H 🖉            | Health Issue                                   | Code             | ICD-9            | ICD-10          | SNOMED CT   | Type 🗸         |
| - Admission [  | Dx (1)                                         |                  |                  |                 |             |                |
|                | Myocardial infarction, papilla                 | 410.80           | 410.80           | I21.29          | 10273003    | Admission Dx   |
| - Discharge [  | Ox (1)                                         |                  |                  |                 |             |                |
|                | Pneumonia                                      | 486              | 486              | J18.9           | 233604007   | Discharge Dx   |
| - Family Histo | ory (2)                                        |                  |                  |                 |             |                |
|                | Family history of hypertension                 | V17.49           | V17.49           | Z82.49          | 160357008   | Family History |
|                | Family history of hypertensive                 | V17 49           | V17 49           | 782 49          | 160357008   | Family History |

#### • Select Health Issues List Column

• Use the **Select Health Issues List Column** function to select columns to display in the Health Issues list so that you can focus on the relevant health issue details you are interested.

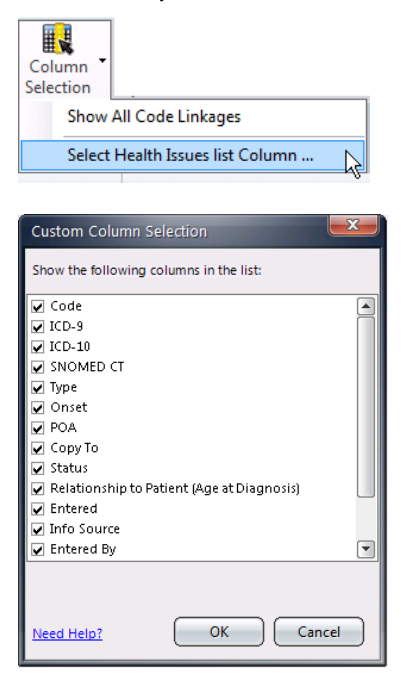

 Upon closing Health Issue Manager, the columns selected from the Custom Column Selection dialog will be saved and viewable the next time you launch Health Issue Manager.

## **Search Health Issue**

• The default coding scheme of the selected **Health Issue Type** is displayed as grey text in the search field initially ICD-10. *Change Picture* 

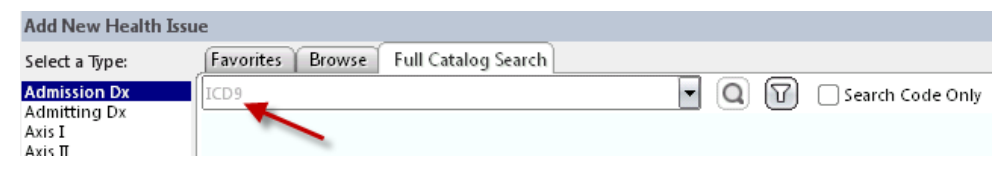

Note: ICD-10 will be configured for use on October 1, 2015

at a later date. When available, you will have the ability to search against multiple coding schemes by checking the additional ones from the search field drop-down list. Additional grey text will be displayed in the search field to list all the coding schemes to search against.

| Select a Type:                                                       | 1 | Favorites   Browse    | Full Catalog Search |                             |   |                  |
|----------------------------------------------------------------------|---|-----------------------|---------------------|-----------------------------|---|------------------|
| Chronic                                                              |   | ICD10, ICD-9-8illable |                     |                             | Q | Search Code Only |
| Discharge Dx<br>Home Care<br>Medical<br>Medical History<br>Home Care |   |                       |                     | ✓ ICD-9-Billable<br>✓ ICD10 |   |                  |

• You can now type a physician-friendly term (*e.g., hip replacement*), based on **IMO (Intelligent Medical Objects)** to search for the corresponding health problem for a patient. This feature allows you, the physician, to add a diagnosis to the patient health issue list by selecting medical terms with which you are familiar. These terms are seamlessly mapped to standard reimbursement coding systems that generate the appropriate billing codes and information required for Meaningful Use.

### **Reactivate Health Issue**

By highlighting a health issue with a discontinued status, the **Reactivate** toolbar button will be displayed. This is a toggle icon, therefore, if your highlight an active health issue, the **Discontinue** toolbar button will be displayed.

**Narrator:** In this example, the **Cardiac Chest Pain** health issue was previously discontinued and is now available for **Re-activation**.

| Add Sh<br>New Mo | w/ Re-activate Delete Quick Copy with Add To<br>Copy Details Favorite | Manual<br>Mapping | Preferred<br>Mapping | e Default Reset (<br>Filter | Clear All<br>Filters |
|------------------|-----------------------------------------------------------------------|-------------------|----------------------|-----------------------------|----------------------|
| H 🍭              | 7 Problem List 🖉                                                      | Code              | ICD-9                | Type ▽                      | Onset                |
| H                | Cardiac chest pain                                                    | <del>R07.9</del>  | 786.50               | Past Medical Hx             | 08-06-2013           |
| H                | Cardiac chest pain                                                    | R07.9             | 786.50               | Admitting Dx                |                      |
| H                | Decubitus ulcer                                                       | <del>L89.90</del> | 707.00               | Admitting Dx                | 01-22-2013           |
| H                | 🖨 Diabetes mellitus                                                   | E11.9             | 250.00               | Secondary Dx                |                      |
| Ħ                | Heart block                                                           | I45.9             | 426.9                | Secondary Dx                |                      |
|                  | Irritable bowel syndrome                                              | K59.9             | 564.1                | Discharge Dx                |                      |
| Ħ                | Ischemic brain injury                                                 | I67.82            | 437.1                | Secondary Dx                |                      |

Note: The Reactivate function can also be accessed from right-click menu option.

| H | Gardiac chest pain       |    | R07.9 786.50      |
|---|--------------------------|----|-------------------|
| H | Cardiac chest pain       |    | Show/Modify       |
| H | 😫 Decubitus ulcer        | -  | Re-activate       |
| H | Diabetes mellitus        | *  | Delete            |
| Ξ | Heart block              | T  | Quick Copy        |
| 1 | Irritable bowel syndrome | ē  | Copy with Details |
| H | Ischemic brain injury    | 1  | Add to Favorites  |
| 1 |                          | 27 | Manual Mapping    |

IMPORTANT: You cannot reactivate a discontinued health issue if:

- o The health issue code is no longer valid at the time of reactivating
- The health issue type does not allow multiple entries and there is already another active health issue of that type

## Adding Family Members to a Family Health Problem

For health issue ties to the problem type of **Family History**, clinicians have the ability to add one or multiple family members to the family health problem.

#### TO ADD FAMILY MEMBERS TO A FAMILY HEALTH PROBLEM:

 From the Health Issue Manager window, select the Health Issue Type of Family History.

| TEST, HB TRAIN       N/12-7705-A       Male       48y (07-04-1965)<br>Milergy = No Known Drug Allergies; Fodd: Peanut         Add       Filter       Filter                                                                                                    |                                                                                                    |                                                                                                    |                                            |                                     |                              |                                 |                            |                                                                             |                         |
|----------------------------------------------------------------------------------------------------|----------------------------------------------------------------------------------------------------|----------------------------------------------------------------------------------------------------|--------------------------------------------|-------------------------------------|------------------------------|---------------------------------|----------------------------|-----------------------------------------------------------------------------|-------------------------|
| Add       Discontinue       Discontinue <t< th=""><th>TEST, HB TR</th><th>AIN N71-7705-A Ma<br/>Allergy - No Known Drug A</th><th>le 48y (07-04-:<br/>illergies; Food: Peanut</th><th>1965)</th><th></th><th></th><th></th><th></th><th></th></t<>  | TEST, HB TR                                                                                                    | AIN N71-7705-A Ma<br>Allergy - No Known Drug A                                                                                    | le 48y (07-04-:<br>illergies; Food: Peanut | 1965)                               |                              |                                 |                            |                                                                             |                         |
| TEST, HB TRAIN Health Issues: Currently showing - Health Issue Types (All); Status (Active Only); Entered By (All)       0 Health Issue(-) showing - Health Issue         Image: Code       ICD-9       ICD-10       SNOMED CT       Type       Onset       POA       Response         Add New Health Issue       Fall Catalog Search       Image: Coding Scheme ICD9       Image: Coding Scheme ICD9       Image: Coding Scheme IC | Add Show/ Dis                                                                                                    | continue<br>Delete<br>Delete<br>Unactivate<br>outdated code<br>Copy                                                               | Copy with Add To<br>Details Favorites      | Manual Preferred<br>Mapping Mapping | Type Default Reset<br>Filter | Clear All Colu<br>Filters Selec | umn - Grid<br>tion Option: | • InfoButton                                                                |                         |
| Image: Notice of the system       Code       ICD-10       SNOMED CT       Type       V       Onset       POA       Reserve of the system         Add New Health Issue       Code       ICD-10       SNOMED CT       Type       V       Onset       POA       Reserve of the system         Add New Health Issue       Code       ICD-10       SNOMED CT       Type       V       Onset       POA       Reserve of the system         Add New Health Issue       Code       ICD-10       SNOMED CT       Type       V       Onset       POA       Reserve of the system         Add New Health Issue       Code       Info Status       Code       Info Status       Code       Info Status       Info Status                                                                                                    | TEST, HB TRAIN H                                                                                                    | ealth Issues: Currently showing - Health                                                                                          | h Issue Types (All); Stat                  | tus (Active Only); Enter            | ed By (All)                  |                                 |                            | 0 Health Issue(                                                             | [s] shov                |
| Add New Health Issue       Action List         Select a Type:       Favorites       Browse [full Catalog Search]         Admitting Dx       Browse by Category       Start Of Browse       Coding Scheme [CD9]         Ads: II       Ads: II       Ads: II       Ads: II         Ads: JI       Ads: JI       Ads: JI       Add to Favorites         Ads: JI       Ads: JI       Add to Favorites       Add to Favorites         Add: III Chief Grag Dx       Find in <no category="" selected="">:       Econdard History         Primary Dx       Find in <no category="" selected="">:       Starts with @ Contains _ Include sub-categories in search         Find in <no category="" dx<="" td="">       Concel       Hein</no></no></no>                                                                                                    | H 🖉                                                                                                    | Health Issue                                                                                                    | Code                                       | ICD-9 ICD-10                        | SNOMED CT                    | Type 🗸 🏹                        | Onset                      | POA                                                                         | Rela                    |
| Secondary DC DX Contains Include sub-categories in search                                                                                                    | Add New Health Is                                                                                                    |                                                                                                    |                                            |                                     |                              |                                 |                            |                                                                             |                         |
|                                                                                                    | Select a Type:<br>Admitsion Dx<br>Admitting Dx<br>Avis II<br>Avis II<br>Avis II<br>Chief Complaint<br>Discharce Dx<br>Parminy Elistopy<br>Pre Cause Desth<br>Primary Dc Dx<br>Primary Dx<br>Primary Dx<br>Prischarce Dx<br>Primary Dx<br>Primary Dx<br>Prischarce Dx<br>Primary Dx<br>Primary Dx<br>Prischarce Dx<br>Primary Dx<br>Primary Dx<br>Prischarce Dx<br>Primary Dx<br>Prischarce Dx<br>Primary Dx<br>Prischarce Dx<br>Primary Dx<br>Prischarce Dx<br>Primary Dx<br>Prischarce Dx<br>Primary Dx<br>Prischarce Dx<br>Primary Dx<br>Prischarce Dx<br>Primary Dx<br>Prischarce Dx<br>Primary Dx<br>Prischarce Dx<br>Primary Dx<br>Prischarce Dx<br>Primary Dx<br>Prischarce Dx<br>Primary Dx<br>Prischarce Dx<br>Primary Dx<br>Prischarce Dx<br>Primary Dx<br>Prischarce Dx<br>Prischarce Dx<br>Primary Dx<br>Prischarce Dx<br>Primary Dx<br>Prischarce Dx<br>Primary Dx<br>Prischarce Dx<br>Prischarce Dx<br>Prischarce Dx<br>Prischarce Dx<br>Primary Dx<br>Prischarce Dx<br>Prischarce Dx<br>Pris | Favorites Browse Full Catalog Sea<br>Browse by Category Start Of Browse<br>Full Catalog Sea<br>Browse by Category Start Of Browse | rch                                        | Coding Scheme ICD9                  |                              |                                 |                            | Action List<br>Cancel<br>Hide All Code L<br>Add to Favorite<br>Add Non-Code | Linkag<br>es<br>ed Issu |

- 2. Click the **Full Catalog Search** tab...[for this example, it has already been done for you].
- 3. In the search field, type **hypertension**.

| 🔡 Health Issue Manage                                                                                                    | r   Add - TEST, HB TRAIN                  |                                           |                           |                      |                             |                        |                                |                                         |
|----------------------------------------------------------------------------------------------------|-------------------------------------------|-------------------------------------------|---------------------------|----------------------|-----------------------------|------------------------|--------------------------------|-----------------------------------------|
| TEST, HB TRAIN                                                                                                    | N71-7705-A<br><b>Allergy</b> - No Known D | Male 48y (07<br>rug Allergies; Food: Pean | -04-1965)<br>ut           |                      |                             |                        |                                |                                         |
| Add Show/ Discontin                                                                                                    | ue Delete Inactivate (<br>outdated code   | Quick Copy with Add<br>Copy Details Favor | To Manual<br>Ites Mapping | Preferred<br>Mapping | Type Default Rese<br>Filter | t Clear All<br>Filters | Column Grid<br>Selection Optio | InfoButton                              |
| TEST, HB TRAIN Health                                                                                                    | Issues: Currently showing - I             | lealth Issue Types (All);                 | Status (Active            | e Only); Entere      | ed By (All)                 |                        |                                | 0 Health Issue(s) sho                   |
| <b>H</b> 40                                                                                                    | Health Issue                              | Code                                      | ICD-9                     | ICD-10               | SNOMED CT                   | Туре                   | ▽ Onset                        | POA Rela                                |
| Add New Health Issue                                                                                                    | vorites Browse Full Catalo                | ig Search                                 |                           |                      |                             |                        | ۵                              | Action List                             |
| Admission Dx<br>Admitting Dx<br>Axis I<br>Axis II<br>Axis II<br>Axis II<br>Axis IV                                                      | pertension                                | <b>€</b> ]                                | • Q 7                     | Search Co            | de Only                     |                        |                                | Hide All Code Linkag                    |
| Chief Complaint<br>Discharge Dx<br>Fanily History<br>Medical History<br>Pre Cause Death<br>Primary DC Dx<br>Primary DX<br>Boxch History |                                           |                                           |                           |                      |                             |                        |                                | Add to Favorites<br>Add Non-Coded Issue |
| Reason for test<br>Secondary DC DX<br>Secondary Dx                                                                                      |                                           |                                           |                           |                      |                             |                        | Clos                           | InfoButton                              |

4. Then click the magnifying glass icon.

| 🔡 Health Issue Manager                                                                                                    | Add - TEST, HB TRAIN                           |                                           |                             |                                                      |                                                                                                    |
|----------------------------------------------------------------------------------------------------|------------------------------------------------|-------------------------------------------|-----------------------------|------------------------------------------------------|----------------------------------------------------------------------------------------------------|
| TEST, HB TRAIN                                                                                                    | N71-7705-A Male<br>Alleray - No Known Drug All | 48y (07-04-1965)<br>ergies: Food: Peanut  |                             |                                                      |                                                                                                    |
| Add Show/ Discontinu<br>New Modify                                                                                                    | e Delete Unactivate outdated code              | Copy with Add To Details Favorites Manual | Preferred Type Default Rese | t Clear All Column - Grid<br>Filters Selection Optic | ins                                                                                                    |
| TEST, HB TRAIN Health Is                                                                                                    | isues: Currently showing - Health              | Issue Types (All); Status (Active         | Only); Entered By (All)     |                                                      | 0 Health Issue(s) show                                                                                  |
| <b>H</b> 40                                                                                                    | Health Issue                                   | Code ICD-9                                | ICD-10 SNOMED CT            | Type ▽ Onset                                         | POA Rela                                                                                                |
| Add New Health Issue     Select a Type:     Admission Dx     Admisting Dx     Admissing Dx     Admissing Dx     Axis II     Axis II     Axis II     Axis II     Axis II     Discharge Dx     Pimary DC     Pimary DC     Pixoh History     Pesch History     Reason for test     Secondary Dx     Y | prites Browse Full Catalog Searc               | .h<br><b>a - Q</b> V                      | Search Code Only            | ٥                                                    | Action List<br>Cancel<br>Hide All Code Linkage<br>Add to Favorites<br>Add Non-Coded Issue<br>InfoButton |
|                                                                                                    |                                                |                                           |                             | Clo                                                  | se Help                                                                                                 |

5. Click the Add button next to Family history of hypertension.

|                                                                                                    | -                                                                                                   |                                                                                                    |                                                                                                    |                         |                                                                                                    |                                                                                                    |                                                                                                    |                                                                                         |                                                                                    |                                             |
|----------------------------------------------------------------------------------------------------|----------------------------------------------------------------------------------------------------|----------------------------------------------------------------------------------------------------|----------------------------------------------------------------------------------------------------|-------------------------|----------------------------------------------------------------------------------------------------|----------------------------------------------------------------------------------------------------|----------------------------------------------------------------------------------------------------|-----------------------------------------------------------------------------------------|------------------------------------------------------------------------------------|---------------------------------------------|
| TEST, HB TR/                                                                                                    | AIN N                                                                                               | V71-7705-A Mal                                                                                                    | e 48y (07-0                                                                                                    | 04-1965)                |                                                                                                    |                                                                                                    |                                                                                                    |                                                                                         |                                                                                    |                                             |
|                                                                                                    |                                                                                                    | Allergy - No Known Drug Al                                                                                                    | lergies; Food: Peanu                                                                                                 | τ [ Δ]                  |                                                                                                    | 24                                                                                                    |                                                                                                    |                                                                                         | <b>-</b> 6                                                                         |                                             |
| Add Show/ Disc<br>Jew Modify                                                                                                    | ontinue Delet                                                                                       | te Inactivate Quick<br>outdated code Copy                                                                                                    | Copy with Add T<br>Details Favorit                                                                                   | o Manu<br>es Mappi      | al Preferred                                                                                                    | Type Defaul<br>Filter                                                                                                    | Reset Clear A<br>Filter                                                                                           | ul Column<br>Selection O                                                                | Grid InfoBu                                                                        | utton                                       |
| ST, HB TRAIN He                                                                                                    | ealth Issues: C                                                                                     | urrently showing - Health                                                                                                    | Issue Types (All); S                                                                                                 | Status (Acti            | ive Only); Ent                                                                                                    | ered By (All)                                                                                                    |                                                                                                    |                                                                                         | 0 Health Is                                                                        | ssue(s) sho                                 |
| <b>H</b> 40                                                                                                    |                                                                                                    | Health Issue                                                                                                    | Code                                                                                                    | ICD-9                   | ICD-10                                                                                                    | SNOMEE                                                                                                    | CT Type                                                                                                    | ∇ Onset                                                                                 | t POA                                                                              | Ref                                         |
|                                                                                                    |                                                                                                    |                                                                                                    |                                                                                                    |                         |                                                                                                    |                                                                                                    |                                                                                                    |                                                                                         |                                                                                    |                                             |
|                                                                                                    |                                                                                                    |                                                                                                    |                                                                                                    |                         |                                                                                                    |                                                                                                    |                                                                                                    |                                                                                         |                                                                                    |                                             |
|                                                                                                    |                                                                                                    |                                                                                                    |                                                                                                    |                         |                                                                                                    |                                                                                                    |                                                                                                    |                                                                                         |                                                                                    |                                             |
| 4                                                                                                    |                                                                                                    |                                                                                                    |                                                                                                    |                         |                                                                                                    |                                                                                                    |                                                                                                    |                                                                                         |                                                                                    |                                             |
| dd New Health Iss                                                                                                    | ue                                                                                                  |                                                                                                    |                                                                                                    |                         |                                                                                                    |                                                                                                    |                                                                                                    |                                                                                         | Action List                                                                        | :                                           |
| l  <br>dd New Health Issi<br>:lect a Type:                                                                                                    | ue<br>Favorites                                                                                     | Browse Full Catalog Sear                                                                                                    | rch                                                                                                    |                         |                                                                                                    |                                                                                                    |                                                                                                    |                                                                                         | Action List                                                                        | :                                           |
| dd New Health Issi<br>:lect a Type:<br>Imission Dx A<br>Imitting Dx                                                                                                    | ue<br>Favorites<br>hypertension                                                                     | Browse Full Catalog Sear                                                                                                    | rch 🛛                                                                                                    | ] <b>Q</b> T            | ) 🗌 Search                                                                                                    | Code Only                                                                                                    |                                                                                                    | (8 Res                                                                                  | Action List                                                                        | :                                           |
| Id New Health Isse<br>lect a Type:<br>Imission Dx<br>Imitting Dx<br>is I                                                                                                    | ue<br>Favorites<br>hypertension                                                                     | Browse Full Catalog Sear<br>n<br>Healt                                                                                                    | rch<br>•<br>th Issues                                                                                                | Q T                     | )<br>Search<br>Code I                                                                                                    | Code Only<br>CD-9 ICD-10                                                                                                    | SNOMED CT                                                                                                    | (8 Res<br>Coding Scheme                                                                 | Action List<br>Cancel<br>ults)<br>Hide All Co                                      | :<br>ode Linkaç                             |
| Id New Health Issa<br>lect a Type:<br>Imission Dx<br>mitting Dx<br>is I<br>is II<br>is II                                                                                                    | Here Favorites                                                                                      | Browse Full Catalog Sear<br>n<br>Healt<br>Family history of hyperte                                                                                                    | rch<br>times<br>nsion                                                                                                | ) Q T                   | ) Search<br>Code I<br>17.49 V                                                                                                    | Code Only<br>CD-9 ICD-10<br>17.4 Z82.49                                                                                                    | SNOMED CT<br>160357008                                                                                            | (8 Res<br>Coding Scheme<br>ICD9                                                         | Action List<br>Cancel<br>uits)<br>Hide All Co                                      | :<br>ode Linkaç                             |
| Id New Health Issa<br>lect a Type:<br>Imission Dx<br>Imisting Dx<br>is II<br>is II<br>is II<br>is IV<br>is IV                                                                                                    | Herein Add                                                                                          | Browse Full Catalog Sear<br>n<br>Healt<br>Family history of hyperte<br>FH: hypertension                                                                                                    | rch<br>th Issues<br>nsion                                                                                            | ) Q T<br>v:<br>v:       | ) Search<br>Code I<br>17.49 V<br>17.49 V                                                                                                    | Code Only<br>2D-9 KD-10<br>17.4 Z82.49<br>17.4 Z82.49                                                                                                    | SNOMED CT<br>160357008<br>160357008                                                                               | (8 Res<br>Coding Scheme<br>ICD9<br>ICD9                                                 | Action List<br>Cancel<br>Hide All Co<br>Add to Fay                                 | ode Linkag                                  |
| dd New Health Isse<br>eliett a Type:<br>dmission Dx<br>dis II<br>dis II<br>dis II<br>dis II<br>dis IV<br>hief Complaint<br>scharge Dx<br>milly History                                                                                                    | Favorites<br>hypertension<br>Add<br>Add                                                             | Browse Full Catalog Sean<br>n Healt<br>Family history of hyperte<br>FH: hypertension<br>Family history of essentia                                                                                                    | rch<br>th Issues<br>nsion<br>Il hypertension                                                                         | ) Q T<br>v:<br>v:<br>v: | ) Search<br>Code II<br>17.49 V<br>17.49 V<br>17.49 V                                                                                                    | Code Only<br>CD-9 KD-10<br>17.4 Z82.49<br>17.4 Z82.49<br>17.4 Z82.49                                                                                                    | SNOMED CT<br>160357008<br>160357008<br>160357008                                                                  | (8 Res<br>Coding Scheme<br>ICD9<br>ICD9<br>ICD9                                         | Action List     Cancel     Hide All Co     Add to Faa     Add Non                  | o <b>de Linkag</b><br>vorites<br>Coded Issu |
| dd New Health Issa<br>elect a Type:<br>dmitting Dx<br>ds II<br>ds II<br>ds IV<br>ds IV<br>ds | Favorites<br>hypertension<br>Add<br>Add<br>Add<br>Add                                               | Browse Full Catalog Sear<br>n<br>Family history of hyperte<br>FH: hypertension<br>Family history of essentia<br>Family history of maligne                                                                                                    | rch<br>th Issues<br>nsion<br>Il hypertension<br>ant hypertension                                                     |                         | ) Search<br>Code I<br>17.49 V<br>17.49 V<br>17.49 V<br>17.49 V                                                                                                    | Code Only<br>CD-9 KD-10<br>17.4 Z82.49<br>17.4 Z82.49<br>17.4 Z82.49<br>17.4 Z82.49<br>17.4 Z82.49                                                                            | SNOMED CT<br>160357008<br>160357008<br>160357008<br>160357008                                                     | (8 Res<br>Coding Scheme<br>ICD9<br>ICD9<br>ICD9<br>ICD9<br>ICD9                         | Action List Cancel Hide All Co Add to Fai Add to Fai                               | o <b>de Linkaç</b><br>vorites<br>Coded Issu |
| dd New Health Isss<br>elect a Type:<br>dmitsion Dx<br>dmitting Dx<br>xis II<br>xis II<br>xis II<br>kistharg Dx<br>hief Complaint<br>ischarge Dx<br>elecical History<br>re Cause Death<br>imary DC Dx                                                                                                    | Favorites<br>Favorites<br>hypertension<br>Add<br>Add<br>Add<br>Add<br>Add<br>Add<br>Add<br>Ad       | Browse Full Catalog Sear<br>Family history of hyperte<br>FH: hypertension<br>Family history of ressentia<br>Family history of maligna<br>Family history of pulmon                                                                                                    | rch<br>tissues<br>nsion<br>I hypertension<br>ant hypertension<br>ary hypertension                                    |                         | ) Search<br>Code II<br>17.49 V<br>17.49 V<br>17.49 V<br>17.49 V<br>17.49 V<br>17.49 V                                                                                                    | Code Only<br>CD-9 KD-10<br>17.4 Z82.49<br>17.4 Z82.49<br>17.4 Z82.49<br>17.4 Z82.49<br>17.4 Z82.49<br>17.4 Z82.49                                                             | SNOMED CT<br>160357008<br>160357008<br>160357008<br>160357008<br>160357008                                        | (8 Res<br>Coding Scheme<br>ICD9<br>ICD9<br>ICD9<br>ICD9<br>ICD9                         | Action List     Cancel     Hide All Co     Add to Fai     Add to Fai               | o <b>de Linkag</b><br>vorites<br>Coded Issu |
| dd New Health Iss<br>elect a Type:<br>dmission Dx.<br>dmitting Dx.<br>xis II<br>xis III<br>xis III<br>xis III<br>xis III<br>charge Dx.<br>antily History<br>fedical History<br>re Cause Death<br>rimary DC Dx.<br>rimary Dx.<br>xych History                                                                                                    | Favorites<br>hypertension<br>Add<br>Add<br>Add<br>Add<br>Add<br>Add<br>Add<br>Add                   | Browse Full Catalog Sear<br>Person Full Catalog Sear<br>Family history of hyperter<br>FH: hypertension<br>Family history of essentia<br>Family history of pulmon<br>Family history of second:                                                                                                    | ch<br>h Issues<br>nsion<br>I hypertension<br>nary hypertension<br>ary hypertension                                   |                         | Code II<br>Code II<br>17.49 V<br>17.49 V<br>17.49 V<br>17.49 V<br>17.49 V<br>17.49 V<br>17.49 V                                                                                                    | Code Only<br>CD-9 KD-10<br>17.4 Z82.49<br>17.4 Z82.49<br>17.4 Z82.49<br>17.4 Z82.49<br>17.4 Z82.49<br>17.4 Z82.49<br>17.4 Z82.49<br>17.4 Z82.49                               | SNOMED CT<br>160357008<br>160357008<br>160357008<br>160357008<br>160357008<br>160357008                           | (8 Res<br>Coding Scheme<br>ICD9<br>ICD9<br>ICD9<br>ICD9<br>ICD9<br>ICD9<br>ICD9         | Action List Cancel IIIS     Hide All Co Add to Fas Add Non-1                       | ode Linkag<br>vorites<br>Coded Issu         |
| d Anew Health Isse<br>elect a Type:<br>dmitsing Dx<br>dmitting Dx<br>dmitting Dx<br>dmitting Dx<br>dmitting Dx<br>dmitting Dx<br>dmitting Dx<br>dmitting Dx<br>dmitting Dx<br>dmitting Dx<br>dmitting Dx<br>decial History<br>decial History<br>rec Cause Death<br>timary Dx<br>sych History<br>season for zer or                                                                                                    | Favorites<br>hypertension<br>Add<br>Add<br>Add<br>Add<br>Add<br>Add<br>Add<br>Add                   | Browse Full Catalog Sear<br>n<br>Family history of hyperte<br>Fhi hypertension<br>Family history of essentia<br>Family history of maligna<br>Family history of pullmon<br>Family history of secondi<br>Maternal Family history o                                                                                                    | ch<br>h Issues<br>nsion<br>Il hypertension<br>any hypertension<br>any hypertension<br>flypertension                  |                         | ) Search<br>Code II<br>17.49 V<br>17.49 V<br>17.49 V<br>17.49 V<br>17.49 V<br>17.49 V<br>17.49 V                                                                                                    | Code Only<br>D-9 ICD-10<br>17.4 Z82.49<br>17.4 Z82.49<br>17.4 Z82.49<br>17.4 Z82.49<br>17.4 Z82.49<br>17.4 Z82.49<br>17.4 Z82.49<br>17.4 Z82.49                               | SNOMED CT<br>160357008<br>160357008<br>160357008<br>160357008<br>160357008<br>160357008<br>160357008              | (8 Res<br>Coding Scheme<br>ICD9<br>ICD9<br>ICD9<br>ICD9<br>ICD9<br>ICD9<br>ICD9<br>ICD9 | Action List     Cancel     Hide All C     Add to Fan     Add Non-1     InfoButtor  | ode Linkag<br>vorites<br>Coded Issu         |
| dd New Health Iss<br>elect a Type:<br>dmitsing Dx<br>dmitting Dx<br>dxi II<br>dxi II<br>dxi II<br>dxi II<br>dxi II<br>dxi II<br>dxi II<br>dxi II<br>tischarge Dx<br>ballb History<br>dedical History<br>feed Complaint<br>lischarge Dx<br>ballb History<br>eason for test<br>econdary DC X<br>econdary DC X<br>econdary DC X                                                                                                    | e<br>Favorites<br>hypertension<br>Add<br>Add<br>Add<br>Add<br>Add<br>Add<br>Add<br>Add<br>Add<br>Ad | Browse Full Catalog Sear<br>n<br>Family history of hyperte<br>FH: hypertension<br>Family history of essentia<br>Family history of pulmon<br>Family history of second<br>Maternal family history of<br>Paternal family history of<br>Paternal family | ch<br>h Issues<br>nsion<br>Il hypertension<br>any hypertension<br>any hypertension<br>f hypertension<br>hypertension |                         | Search           Code         J           17.49         V           17.49         V           17.49         V           17.49         V           17.49         V           17.49         V           17.49         V           17.49         V           17.49         V           17.49         V           17.49         V | Code Only<br>D-9 ICD-10<br>17.4 Z82.49<br>17.4 Z82.49<br>17.4 Z82.49<br>17.4 Z82.49<br>17.4 Z82.49<br>17.4 Z82.49<br>17.4 Z82.49<br>17.4 Z82.49<br>17.4 Z82.49<br>17.4 Z82.49 | SNOMED CT<br>160357008<br>160357008<br>160357008<br>160357008<br>160357008<br>160357008<br>160357008<br>160357008 | (8 Res<br>Coding Scheme<br>ICD9<br>ICD9<br>ICD9<br>ICD9<br>ICD9<br>ICD9<br>ICD9<br>ICD9 | Action List     Cancel     Hide All Ci     Add to Fas     Add Non-1     InfoButtor | ode Linkag<br>vorites<br>Coded Issu         |

➡ The Family History window appears displaying the most common family relationship types: Father, Mother, Brother, Sister, Son, and Daughter.

| Father of End User, Train Per         | sonal Information                                                                               |
|---------------------------------------|-------------------------------------------------------------------------------------------------|
| Father of End User, Train Per         | sonal Information                                                                               |
|                                       |                                                                                                 |
|                                       |                                                                                                 |
| Name :                                |                                                                                                 |
| Still Living?                         | ⊖Yes ONo OUnknown                                                                               |
| Was this person adopted?              | Yes                                                                                             |
| Was this person born a twin/multiple? | ⊙ No<br>○ Yes-Identical (Same)<br>○ Yes-Not Identical                                           |
|                                       |                                                                                                 |
|                                       |                                                                                                 |
|                                       |                                                                                                 |
|                                       | Name :<br>Still Living?<br>Was this person adopted?<br>Was this person born a<br>twin/multiple? |

6. Click the checkbox next to **Father**.

| Fami | ly History                   |                         |                     |                                               |                        |  |  |
|------|------------------------------|-------------------------|---------------------|-----------------------------------------------|------------------------|--|--|
| Fami | mily history of hypertension |                         |                     |                                               |                        |  |  |
| Sele | ct the Family Member(s       | ;) that also has the al | bove Health History | Father of TEST, HB TRAIN Personal Information |                        |  |  |
|      | Relationship to Patient      | Name                    | Age at Diagnosis    |                                               |                        |  |  |
|      | Father                       |                         |                     | Name :                                        |                        |  |  |
|      | Mother                       |                         |                     |                                               |                        |  |  |
|      | Brother                      |                         |                     | Still Living?                                 | Yes No Unknown         |  |  |
|      | Sister                       |                         |                     | Was this nerson adopted?                      | Ves                    |  |  |
|      | Son                          |                         |                     |                                               | 0.0                    |  |  |
|      | Daugner                      |                         |                     | Was this person born a                        | ⊙ No                   |  |  |
|      |                              |                         |                     | twin/multipler                                | ○ Yes-Identical (Same) |  |  |
|      |                              |                         |                     |                                               | ○ Yes-Not Identical    |  |  |
|      |                              |                         |                     |                                               |                        |  |  |
|      |                              |                         |                     |                                               |                        |  |  |
|      |                              |                         |                     |                                               |                        |  |  |
|      |                              |                         |                     |                                               |                        |  |  |
|      |                              |                         |                     |                                               |                        |  |  |
|      |                              |                         |                     |                                               |                        |  |  |
|      |                              |                         |                     |                                               |                        |  |  |
|      |                              |                         |                     |                                               |                        |  |  |
|      |                              |                         |                     |                                               |                        |  |  |
|      |                              |                         |                     |                                               |                        |  |  |
| Ne   | ed Help?                     | .3                      |                     |                                               | Done Cancel            |  |  |

7. Although not required, in the Name field, type John Smith.

| Fami              | ly History                   |                         |                    |                              |                        |  |  |
|-------------------|------------------------------|-------------------------|--------------------|------------------------------|------------------------|--|--|
| Fami              | mily history of hypertension |                         |                    |                              |                        |  |  |
| Sele              | ct the Family Member(        | s) that also has the ab | ove Health History | Father of TEST, HB TRAIN Per | sonal Information      |  |  |
|                   | Relationship to Patient      | Name                    | Age at Diagnosis   |                              |                        |  |  |
| •                 | Father                       | John Smith              |                    | Name :                       | John Smith             |  |  |
|                   | Mother                       |                         |                    |                              |                        |  |  |
|                   | Brother                      |                         |                    | Still Living?                | 🔿 Yes 🔷 No 🔷 Unknown   |  |  |
|                   | Sister                       |                         |                    | Weething over a deater dD    |                        |  |  |
|                   | Son                          |                         |                    | was this person adopted:     | Yes                    |  |  |
|                   | Daughter                     |                         |                    | Was this person born a       | ⊙ No                   |  |  |
|                   |                              |                         |                    | twin/multiple?               | O Yes-Identical (Same) |  |  |
|                   |                              |                         |                    |                              | Vac Nat Identical      |  |  |
|                   |                              |                         |                    |                              |                        |  |  |
|                   |                              |                         |                    |                              |                        |  |  |
| n                 |                              |                         |                    |                              |                        |  |  |
| Π                 |                              |                         |                    |                              |                        |  |  |
| $\overline{\Box}$ |                              |                         |                    |                              |                        |  |  |
|                   |                              |                         |                    |                              |                        |  |  |
|                   |                              |                         |                    |                              |                        |  |  |
|                   |                              |                         |                    |                              |                        |  |  |
|                   |                              |                         |                    |                              |                        |  |  |
|                   |                              |                         |                    |                              |                        |  |  |
|                   |                              |                         |                    |                              |                        |  |  |
| Ne                | ed Help?                     |                         |                    |                              | Done Cancel            |  |  |

8. Click the Age at Diagnosis field drop-down.

| Fami | amily History              |                         |                     |                                               |                      |  |  |
|------|----------------------------|-------------------------|---------------------|-----------------------------------------------|----------------------|--|--|
| Fami | ly history of hypertension |                         |                     |                                               |                      |  |  |
| Sele | ct the Family Member(      | s) that also has the at | oove Health History | Father of TEST, HB TRAIN Personal Information |                      |  |  |
|      | Relationship to Patient    | Name                    | Age at Diagnosis    |                                               |                      |  |  |
| •    | Father                     | John Smith              |                     | Name :                                        | John Smith           |  |  |
|      | Mother                     |                         |                     |                                               |                      |  |  |
|      | Brother                    |                         |                     | Still Living?                                 | 🔿 Yes 💫 No 🔷 Unknown |  |  |
|      | Sister                     |                         |                     | W 11.1                                        |                      |  |  |
|      | Son                        |                         |                     | was this person adopted:                      | U Yes                |  |  |
|      | Daughter                   |                         |                     | Was this person born a                        | No                   |  |  |
|      |                            |                         |                     | twin/multiple?                                | Ves-Identical (Same) |  |  |
|      |                            |                         |                     |                                               | O'Yes Metalester     |  |  |
|      |                            |                         |                     |                                               |                      |  |  |
|      |                            |                         |                     |                                               |                      |  |  |
|      |                            |                         |                     |                                               |                      |  |  |
|      |                            |                         |                     |                                               |                      |  |  |
|      |                            |                         |                     |                                               |                      |  |  |
|      |                            |                         |                     |                                               |                      |  |  |
| Π    |                            |                         |                     |                                               |                      |  |  |
| 0    |                            |                         |                     |                                               |                      |  |  |
|      |                            |                         |                     |                                               |                      |  |  |
|      |                            |                         |                     |                                               |                      |  |  |
|      |                            |                         |                     |                                               |                      |  |  |
| Ne   | ed Help?                   |                         |                     |                                               | Done Cancel          |  |  |

9. Select **30 – 39 years**.

| umily history of hypertension                                  |            |                                    |                                               |                                                      |  |  |  |
|----------------------------------------------------------------|------------|------------------------------------|-----------------------------------------------|------------------------------------------------------|--|--|--|
| ct the Family Member(s) that also has the above Health History |            |                                    | Father of TEST, HB TRAIN Personal Information |                                                      |  |  |  |
| Relationship to Patient                                        | Name       | Age at Diagnosis                   |                                               |                                                      |  |  |  |
| Father                                                         | John Smith |                                    | Name:                                         | John Smith                                           |  |  |  |
| Mother<br>Brother                                              |            | Pre-Birth<br>Newborn<br>In Infancy | Still Living?                                 | ⊖Yes ⊖No ⊖Unknown                                    |  |  |  |
| Sister<br>Son                                                  |            | In Childhood<br>In Adolescence     | Was this person adopted?                      | Yes                                                  |  |  |  |
| Daugneer                                                       |            | 20-29 years<br>30-39 years         | Was this person born a<br>twin/multiple?      | <ul> <li>No</li> <li>Yes-Identical (Same)</li> </ul> |  |  |  |
|                                                                |            | (10 45 years )                     |                                               | ○ Yes-Not Identical                                  |  |  |  |
|                                                                |            |                                    |                                               |                                                      |  |  |  |
|                                                                |            |                                    |                                               |                                                      |  |  |  |
|                                                                |            |                                    |                                               |                                                      |  |  |  |
|                                                                |            |                                    |                                               |                                                      |  |  |  |
|                                                                |            |                                    |                                               |                                                      |  |  |  |

10. In the **Still Living** field, select **No**.

| any may may may make a second second                                                         |                                                                |             |                                          |                                                                                 |  |  |  |
|----------------------------------------------------------------------------------------------------|----------------------------------------------------------------|-------------|------------------------------------------|---------------------------------------------------------------------------------|--|--|--|
| Polationship to Patient                                                                                                    | ct the Family Member(s) that also has the above Health History |             |                                          | radier of 1631, HB TRAIN Personal Information                                   |  |  |  |
| Father                                                                                                    | John Smith                                                     | 30-39 years | Name :                                   | John Smith                                                                      |  |  |  |
| Mother<br>Brother                                                                                                    |                                                                |             | Still Living?                            | Ves No Unknown                                                                  |  |  |  |
| ] Sister<br>] Son                                                                                                    |                                                                |             | Was this person adopted?                 | Ves                                                                             |  |  |  |
| Daughter           Daughter           Daughter <t< td=""><td></td><td></td><td>Was this person born a<br/>twin/multiple?</td><td><ul> <li>No</li> <li>Yes-Identical (Same)</li> <li>Yes-Not Identical</li> </ul></td></t<> |                                                                |             | Was this person born a<br>twin/multiple? | <ul> <li>No</li> <li>Yes-Identical (Same)</li> <li>Yes-Not Identical</li> </ul> |  |  |  |